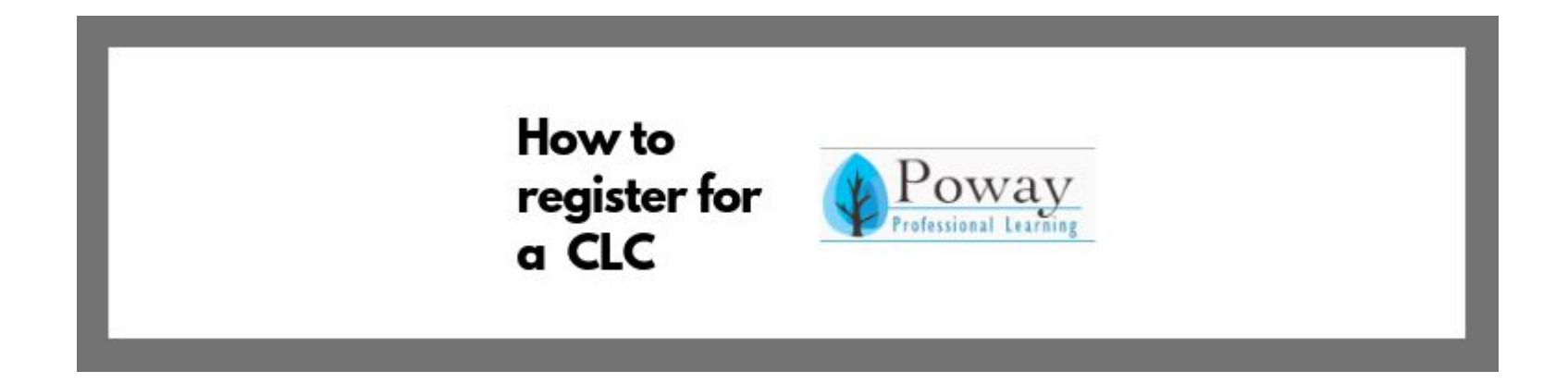

### By Gale Ching Abraxas Transition IA-II

## "We are learners together with our students"

Author unknown

Banner Created Using: Canva

#### Step 1: Go to <u>www.powayusd.com</u> Step 2: Go to Employees - Professional Development - under Teaching & Learning, last resource

| DISTRICT - SCHOOLS - STUE | DENTS ~ PARENTS ~ EMPLOYEES         | BOARD - COMMUNITY -         |                               |
|---------------------------|-------------------------------------|-----------------------------|-------------------------------|
| PORTALS                   | PERSONNEL RESOURCES                 | TEACHING AND LEARNING       | EMPLOYEE RESOURCES            |
| EMAIL                     | Employee Resources                  | Teaching and Learning       | Employee Child Care           |
| Absence Management        | Benefits                            | MAP Resources and Trainings | Fraud Hotline                 |
| MyPLAN Portal             | Certificated Employment Information | Testing and Assessment      | Intranet (Use District login) |
| MyConnect                 | Classified Employment Information   |                             | Intranet FORMS                |
| Synergy                   | Employee Recognition Overview       | Professional Development    | Password Reset                |
|                           | Open Enrollment & Benefits          |                             | TB Clinic -Employees          |
|                           | Payroll                             |                             | Technology Assistance         |
|                           | Teachers and Classified of the Year |                             | Wifi Access                   |
|                           | Classified Transfer Opportunities   |                             |                               |
|                           | Teacher Transfer Opportunities      |                             |                               |

#### Step 3: SIGN IN using your pusd login and password. (Tech Tip) SSO - stands for Single Sign-on. You will also notice this on websites that ask if you want to log-in using Facebook or Google. Sign in here:

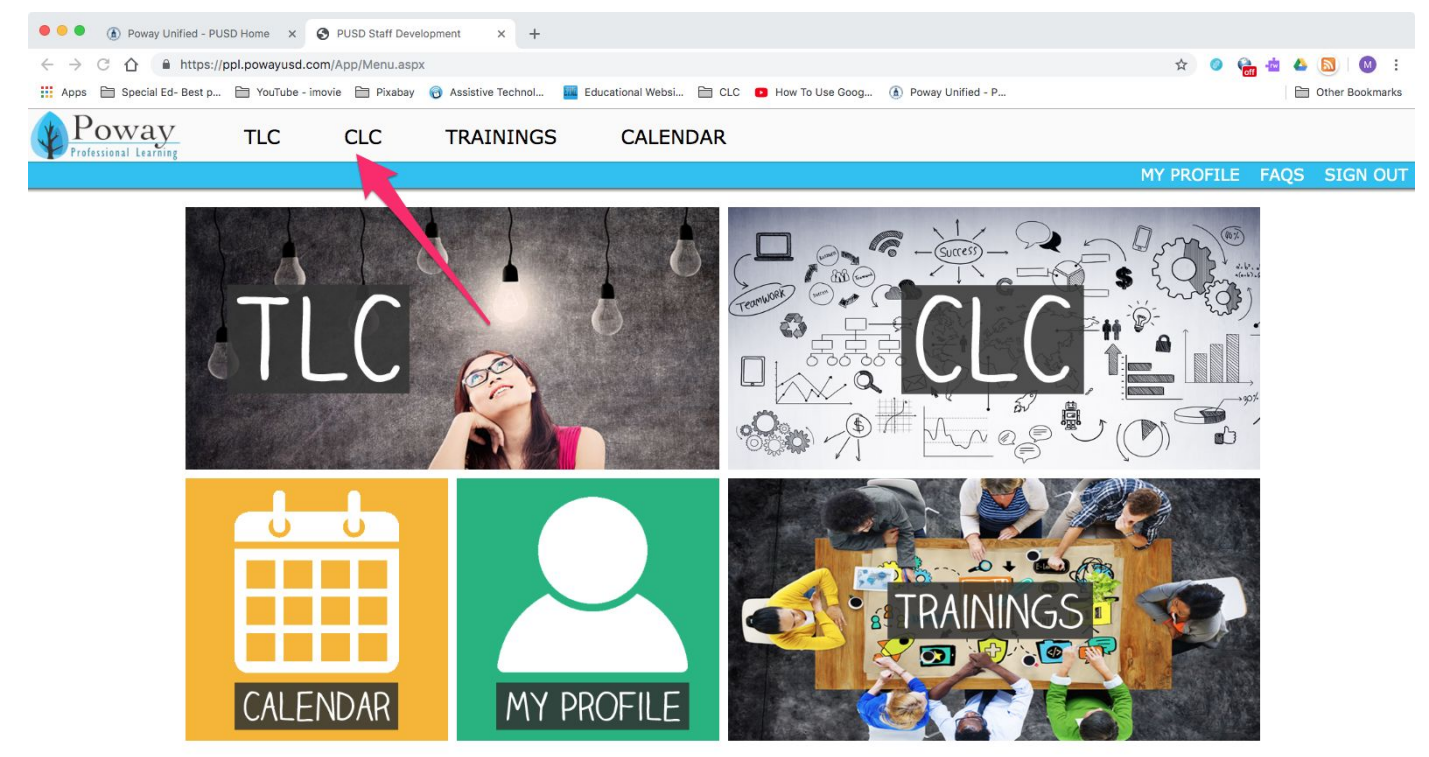

# Use your PUSD User Name (typically your first initial and last name) and your PUSD password

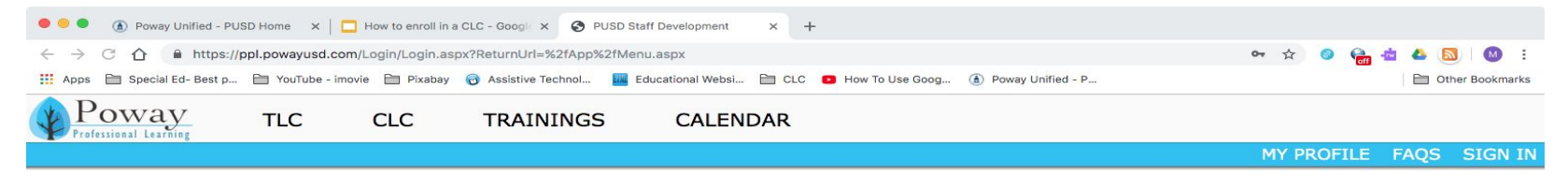

| - | Please Log     | In              |         |
|---|----------------|-----------------|---------|
|   | PUSD Username: | gching          |         |
|   | PUSD Password: |                 |         |
|   |                |                 | Log In  |
|   | Forgot your u  | isername or pas | isword? |

#### Select CLC to activate drop down screen, then enter Enroll in a CLC

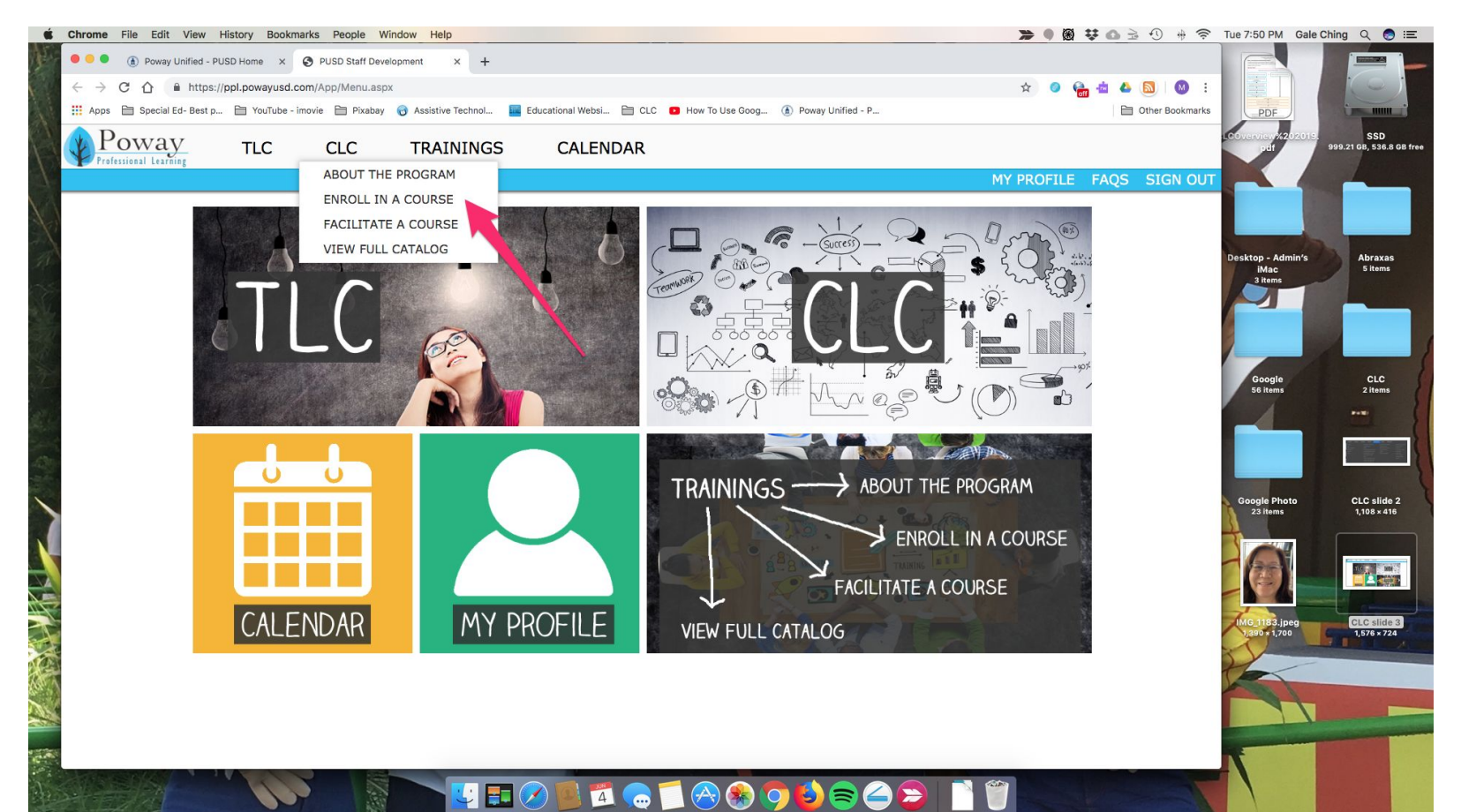

Step 4: Click ENROLL on the right hand side (just like registering for Pro Gro Day) drop course is showing now because course has been successfully enrolled. Click the + on the left for more course details

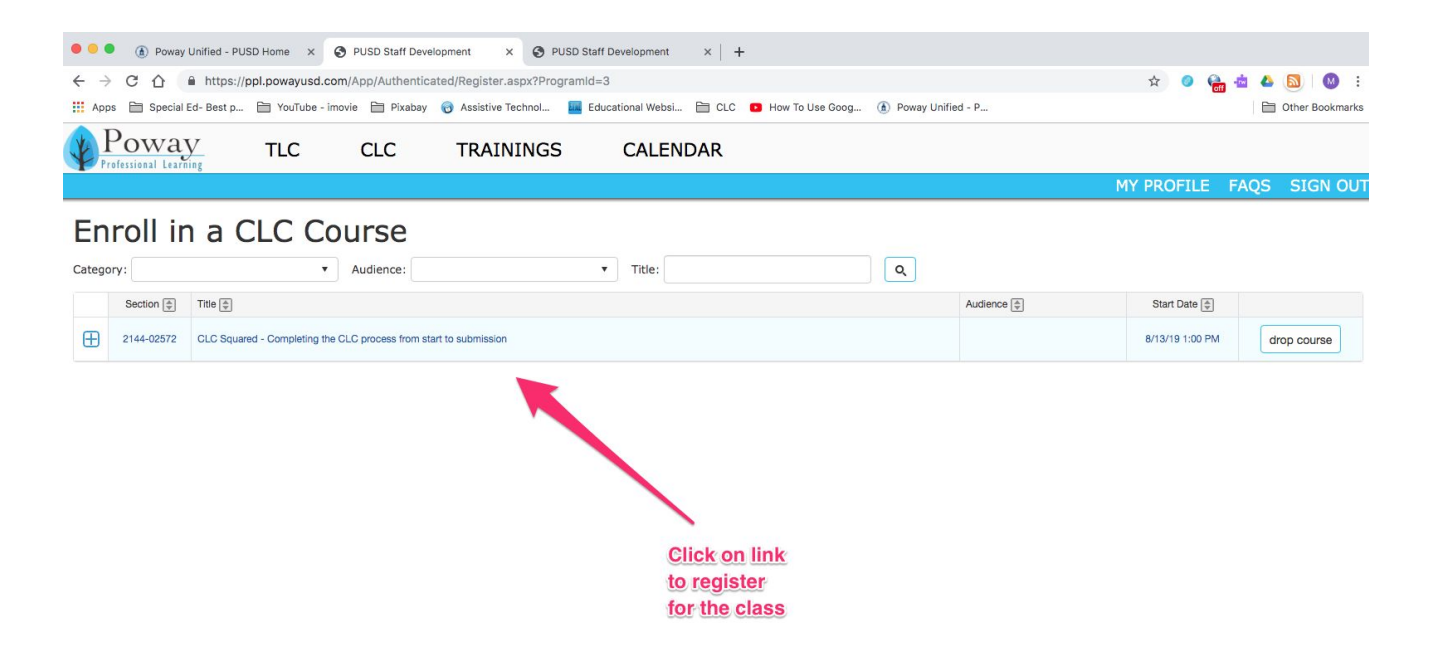

Step 5: REMEMBER to Click the + on the left for course details. You will find a full description of the course, session dates, times and location. *(Ensure that you will be available to attend all sessions – attendance is a requirement to receive CLC points and payment)* For more details on each session, click the show details below the word "Sessions" on the left side.

#### Enroll in a CLC Course Q • Audience: ▼ Title: Category: Title 🌲 Section 🌲 Audience 😩 Start Date 🌲 2303-03362 Π SAI Model Schools Implementation Teams 10/13/20 3:30 PM drop course 2303-03362: SAI Model Schools Implementation Teams Description: Learn to develop strategies used daily by classified staff at current SAI sites. These strategies support students in the General Education classrooms Objectives include: understanding team members roles and responsibilities, strategies for collaboration, supporting students with IEPs in the general education classroom and team problem solving. Facilitated By: Nancy Brundrett, Tania Rowe Points: 5 Audience: Seats: 14 seats available Additional Information: Categories: Sessions: Session Location Date/Time (show details) PSEA Offices 12245 World Trade 1 Drive, Suite H, San Diego, CA Tue 10/13/2020 3:30 PM - 5:30 PM 92128 PSEA Offices 12245 World Trade 2 Drive, Suite H, San Diego, CA Tue 10/20/2020 3:30 PM - 5:30 PM 92128 PSEA Offices 12245 World Trade 3 Drive, Suite H, San Diego, CA Tue 10/27/2020 3:30 PM - 5:30 PM 92128 PSEA Offices 12245 World Trade 4 Drive, Suite H, San Diego, CA Tue 11/3/2020 3:30 PM - 5:30 PM 92128 PSEA Offices 12245 World Trade 5 Drive, Suite H, San Diego, CA Tue 11/10/2020 3:30 PM - 5:30 PM 92128

|                                      | et's enroll in a CLC<br>https://g<br>necial Ed- Best p | thru Po<br>opl.pow | wa x   () Poway Unified<br>wayusd.com/App/Authenti<br>buTube - imovie ) Pixaba | icated  | D Home<br>I/Profile<br>Assistiv | × ③            | PUSD Stat  | If Developme | nt × +        | - D How To Use | Goog 🌘 Pc     | way Unified - P | x 💿 🚰 🕯                               | 🖞 📤 🔯 😢 🗄                 | Step 6:<br>MY PROFILE                                          |
|--------------------------------------|--------------------------------------------------------|--------------------|--------------------------------------------------------------------------------|---------|---------------------------------|----------------|------------|--------------|---------------|----------------|---------------|-----------------|---------------------------------------|---------------------------|----------------------------------------------------------------|
| Professional I                       | Learning                                               | TL                 | C CLC                                                                          |         | TRA                             | INING          | S          | CAL          | ENDAR         |                |               |                 |                                       |                           |                                                                |
|                                      |                                                        |                    |                                                                                |         |                                 |                |            |              |               |                |               | 1               | MY PROFILE F                          | AQS SIGN OUT              | Now vou are                                                    |
| My Pro                               | ofile                                                  |                    |                                                                                |         |                                 |                |            |              |               |                |               |                 |                                       |                           | onrollod in a                                                  |
| Gale Ching                           |                                                        |                    |                                                                                |         |                                 |                |            |              |               |                |               |                 | CLC Points Earn                       | ed: 0                     | en oneu m a                                                    |
| Instructional Ass<br>Abraxas High Sc | ssistant II - Spe<br>chool                             | cial Ed            | lucation                                                                       |         |                                 |                |            |              |               |                |               |                 | - Points Used:                        | 0                         | CLC. You can                                                   |
| gching@powayu<br>Alternate Email:    | usd.com                                                |                    | Preferred Phone #                                                              | *:      |                                 |                |            |              |               |                |               |                 | - Points Expired:<br>CLC Points Balar | 0<br>nce: 0               | drop by clicking                                               |
|                                      |                                                        |                    | 858 748-5900                                                                   |         | upd                             | jate upda      | ted on 6/1 | 4/2019 12:5  | 1:00 PM       |                |               |                 |                                       |                           |                                                                |
| My Current Cou                       | urses                                                  |                    |                                                                                |         |                                 |                |            |              |               |                |               |                 |                                       |                           | "drop course" o                                                |
| Section [                            | Progran                                                | n T                | itle 🜩                                                                         |         |                                 |                |            |              |               |                | Aud           | ence 🌲          | Start Date 🚔                          |                           | the right side                                                 |
| 2144-025                             | 572 CLC                                                | c                  | LC Squared - Completing the                                                    | CLC pr  | ocess fro                       | m start to sul | bmission   |              |               |                |               |                 | 8/13/19 1:00 PM                       | drop course               |                                                                |
| CLC Course His                       | story                                                  |                    |                                                                                |         |                                 |                |            |              |               |                |               |                 |                                       |                           | Remember to                                                    |
| Implementation                       | Section                                                | Title              |                                                                                |         |                                 |                |            | Status       | Course Points | Points Earned  | Points Status | Date Issued     | Expire Date                           | Salary Adjustment<br>Date | find class details                                             |
| 2019-2020                            | 2144-02572                                             | CLC S              | quared - Completing the CLC p                                                  | process | s from star                     | rt to submiss  | ion        | Enrolled     | 5             | 0              | n/a           |                 |                                       |                           |                                                                |
|                                      |                                                        |                    |                                                                                |         |                                 |                |            |              |               |                |               |                 |                                       |                           | location) when<br>you click the +<br>on the left hand<br>side. |